## KONFIGURACJA KONTA POCZTOWEGO (na przykładzie Microsoft Outlook 2016)

Uruchamiamy naszego Outlook'a. Jeśli nie mamy skonfigurowanego konta pocztowego, program spyta nas podczas uruchomienia czy chcemy to zrobić. Jeśli jednak konto już istnieje, lub nie zgodziliśmy się wcześniej na jego utworzenie, należy z górnego menu wybrać **Plik** a następnie **Dodaj konto**.

| 📰 5 🔻                                    |           |                                                          | Outlook na dziś - Outlook |                             |                                                                  | - 1                         | □            |
|------------------------------------------|-----------|----------------------------------------------------------|---------------------------|-----------------------------|------------------------------------------------------------------|-----------------------------|--------------|
| Plik                                     | Wysyłanie | e/odbieranie Folder Widok                                | Powiedz mi, co chces      | z zrobić                    |                                                                  |                             |              |
| Nowa wiadomość Nowe<br>e-mail elementy v | Usuń      | C Odpowiedz<br>C Odpowiedz wszystkim<br>C Prześlij dalej | Przenieś do: ?            | Przenieś • Przenieś • Znacz | Wyszukaj w konta<br>zniki III Książka adreso<br>Filtruj pocztę e | e-mail *                    |              |
| Nowy                                     | Usuwanie  | Odpowiadanie                                             | Szybkie kroki 🖓           | Przenoszenie                | Znajdowan                                                        | ie                          | ~            |
| ▲ Ulubione                               |           | czwartek, 8 listopada 2018                               |                           |                             | Outlo                                                            | ok na dziś – <u>d</u> ostos | owywanie     |
| Skrzynka odbiorcza                       |           | Kalendarz                                                |                           | Zadania                     |                                                                  | Wiadomości                  |              |
| Elementy wysłane                         |           |                                                          |                           |                             |                                                                  | Skrzynka odbior             | (73 0        |
| Elementy usunięte                        |           |                                                          |                           |                             |                                                                  | Wersje robocze              | 0            |
|                                          |           |                                                          |                           |                             |                                                                  | Skrzynka nadaw              | cza O        |
| Ik danych programu                       | ı ou      |                                                          |                           |                             |                                                                  |                             |              |
| Skrzynka odbiorcza                       |           |                                                          |                           |                             |                                                                  |                             |              |
| Wersje robocze                           |           |                                                          |                           |                             |                                                                  |                             |              |
| Elementy wysłane                         |           |                                                          |                           |                             |                                                                  |                             |              |
| Elementy usunięte                        |           |                                                          |                           |                             |                                                                  |                             |              |
| Kanały informacyjne RSS                  |           |                                                          |                           |                             |                                                                  |                             |              |
| Skrzynka nadawcza                        |           |                                                          |                           |                             |                                                                  |                             |              |
| Foldery wyszukiwania                     |           |                                                          |                           |                             |                                                                  |                             |              |
| 🗹 🚨 📰                                    | •••       |                                                          |                           |                             |                                                                  |                             | $\sim$       |
|                                          |           |                                                          |                           |                             |                                                                  |                             | <b>+</b> 10% |

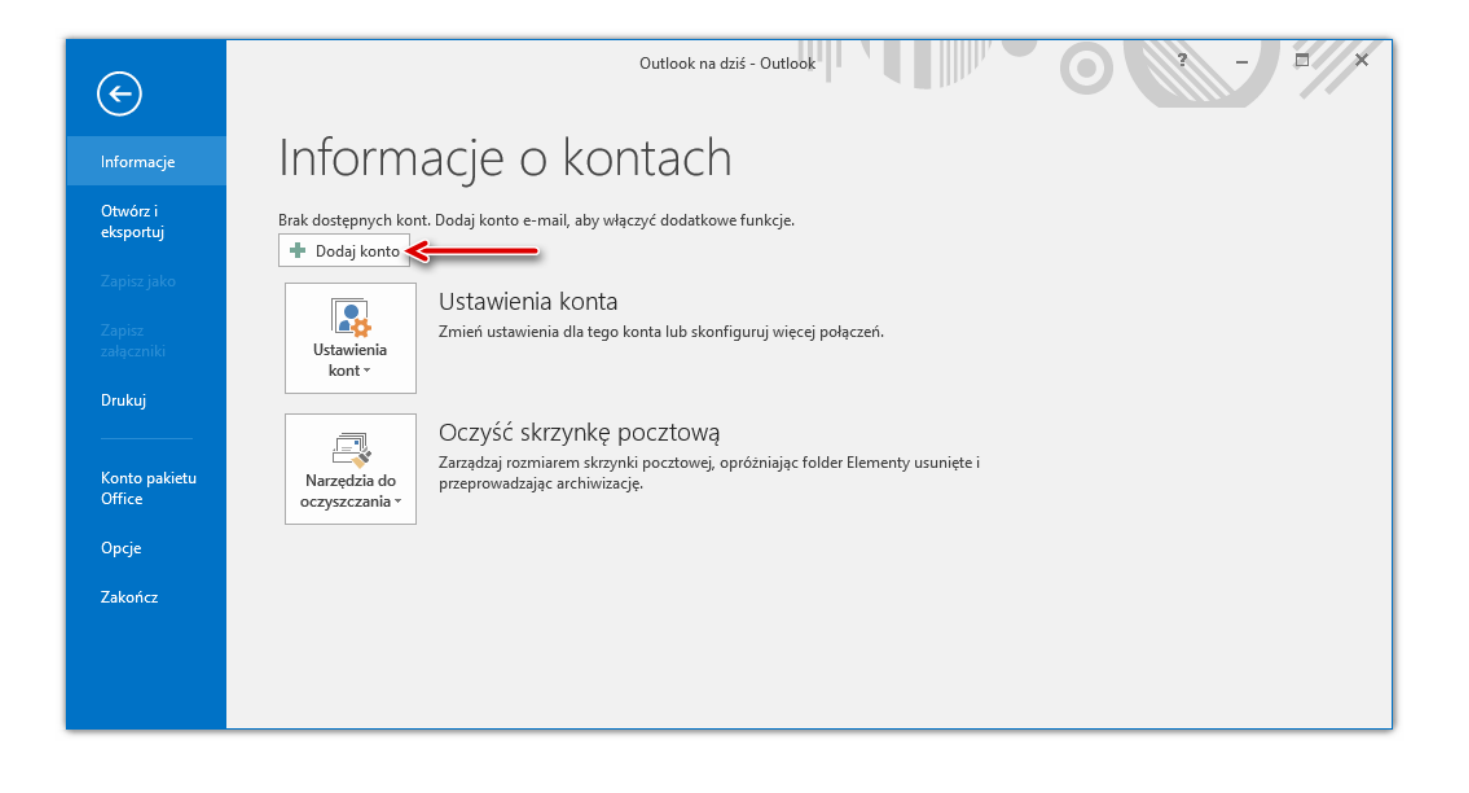

Dalsza część konfiguracji w obu sytuacjach wygląda w następujący sposób. Zostaniemy przeniesieni do okna **Konfiguracja konta programu Microsoft Outlook**. Musimy wyrazić zgodę wybierając opcję **Tak** i klikając przycisk **Dalej**. W nowym oknie czeka nas wybranie konfiguracji ręcznej i przejście do następnego kroku.

| Konfiguracja konta programu Microsoft Outlook                                                                                                    | ×                                         |
|----------------------------------------------------------------------------------------------------|-------------------------------------------|
| Dodaj konto e-mail                                                                                                    | ž                                         |
| Użyj programu Outlook, aby łączyć się z kontami e-mail, np. z serwerem Microsoft Exchange Server orgar<br>Exchange Online w ramach usługi Microsoft Office 365. Program Outlook działa również z kontami POP,<br>ActiveSync.<br>Czy chcesz skonfigurować program Outlook na potrzeby łaczenia z kontem e-mail? | nizacji lub z kontem<br>, IMAP i Exchange |
| <ul> <li>Tak</li> <li>Nie</li> </ul>                                                                                                    |                                           |
|                                                                                                    |                                           |
| Dalei                                                                                                    | > Anului                                  |

| Dodaj konto                                           |                                                          | ×       |
|-------------------------------------------------------|----------------------------------------------------------|---------|
| Automatyczne konfigurow<br>Konfiguruj ręcznie lub nav | wanie konta<br>wiąż połączenie z innymi typami serwerów. | ×       |
| 🔿 Konto e-mail                                        |                                                          |         |
| lmię i nazwisko:                                      | Przykład: Aneta Olecka                                   |         |
| Adres e-mail:                                         | Przykład; aneta@contoso.com                              |         |
| Hasło:<br>Wpisz ponownie hasło:                       |                                                          |         |
| · · F · - F · · · · · · · · · · · · · ·               | Wpisz hasło podane przez usługodawcę internetowego.      |         |
| Ręczna konfiguracja lub c                             | obsługa dodatkowych typów serwerów                       | Acredit |
|                                                       | Dalej >                                                  | Anuluj  |

Wybieramy usługę zgodną z POP lub IMAP:

| Dodaj konto                                                                                                    | ×                            |
|----------------------------------------------------------------------------------------------------|------------------------------|
| Wybierz usługę                                                                                                    | ×                            |
| Usługa zgodna z usługą Outlook.com lub Exchange ActiveSync<br>Połącz się z usługą, taką jak Outlook.com, aby uzyskać dostęp do wiadomości e-mail, ka | alendarza, kontaktów i zadań |
| POP lub IMAP     Połącz się z kontem e-mail POP lub IMAP                                                                                             |                              |
|                                                                                                    |                              |
|                                                                                                    |                              |
|                                                                                                    |                              |
|                                                                                                    |                              |
|                                                                                                    |                              |
|                                                                                                    |                              |
|                                                                                                    | Dalej > Anuluj               |

Kolejnym etapem będzie wprowadzenie danych dotyczących naszego konta pocztowego:

| Informacje o użytkowniku                                                                                                    |                                                     | Va Testowanie ustawień konta                                                                                                    |
|----------------------------------------------------------------------------------------------------|-----------------------------------------------------|----------------------------------------------------------------------------------------------------|
| lmię i nazwisko:<br>Adres e-mail:                                                                                                    | Nazwa Użytkownika<br>uzytkownik@mnc.pl              | Zalecane jest przetestowanie konta, aby zapewnić, że<br>wpisy są poprawne.                                                                                                    |
| Informacje o serwerze<br>Typ konta:<br>Serwer poczty przychodzącej:<br>Serwer poczty wychodzącej (SMTP):<br>Informacje o logowaniu<br>Nazwa użytkownika:<br>Hasło: | POP3  poczta.mnc.pl poczta.mnc.pl uzytkownik@mnc.pl | Testuj ustawienia konta Automatycznie przetestuj ustawienia konta po<br>kliknięciu przycisku Dalej Dostarcz nowe wiadomości do:  Nowy plik danych programu Outlook Istniejący plik danych programu Outlook Przeglądaj |
| ⊻ Zapamię<br>Wymagaj logowania przy użyciu<br>uwierzytelniania hasła                                                                                               | taj nasio<br>bezpiecznego                           | Wiecei ustawień                                                                                                    |

W pole "Imie i nazwisko" zgodnie z tekstem załączonym w oknie wpisujemy dane, które mają się pojawiać w polu Od, gdy ktoś otrzyma od nas e-mail'a. Może to być nasze Imię i nazwisko, bądź też po prostu nasza ksywka.

"Adres e-mail" – W tym miejscu wpisujemy nasz adres mailowy, gdzie "użytkownik" to nick lub nazwa użytkownika ustalona podczas podpisania umowy. Znajdziemy ją na raporcie instalacyjnym. Jeżeli podłączając się do sieci MNC zdecydowaliśmy się wybrać nazwę xxxx to nasz adres e-mail w tym polu powinien wyglądać następująco: xxxx@mnc.pl

Teraz czeka nas wybór protokółu odpowiedzialnego za odczyt poczty: **IMAP** lub **POP3** oraz uzupełnienie niezbędnych danych, potrzebnych do prawidłowego jej działania.

| nprovidaz astanienia serviera p                      |                   |                                                                            |
|------------------------------------------------------|-------------------|----------------------------------------------------------------------------|
| Informacje o użytkowniku                             |                   | Testowanie ustawień konta                                                  |
| lmię i nazwisko:                                     | Nazwa Użytkownika | Zalecane jest przetestowanie konta, aby zapewnić, że                       |
| Adres e-mail:                                        | uzytkownik@mnc.pl | wpisy są poprawne.                                                         |
| Informacje o serwerze                                |                   | Testui ustawienia konta                                                    |
| Typ konta:                                           | POP3 🗸            |                                                                            |
| Serwer poczty przychodzącej:                         | poczta.mnc.pl     | Automatycznie przetestuj ustawienia konta po<br>kliknięciu przycisku Dalej |
| Serwer poczty wychodzącej (SMTP):                    | poczta.mnc.pl     | Dostarcz nowe wiadomości do:                                               |
| Informacje o logowaniu                               |                   | Nowy plik danych programu Outlook                                          |
| Nazwa użytkownika:                                   | uzytkownik@mnc.pl | 🔘 Istniejący plik danych programu Outlook                                  |
| Hasło:                                               | ******            | Przeglądaj                                                                 |
| 🗹 Zapamię                                            | taj hasło         |                                                                            |
| Wymagaj logowania przy użyciu uwierzytelniania hasła | bezpiecznego 1    | 2                                                                          |

Serwer poczty przychodzącej oraz wychodzącej ma zawsze taką samą wartość: **poczta.mnc.pl** 

## Nazwa użytkownika jest równoważna z polem "Adres e-mail"

Hasło – Pole to, to nic innego niż hasło jakie zostało wygenerowane na serwerze pocztowym. Jeżeli zaznaczymy opcję **Zapamietaj hasło** wówczas hasło będziemy musieli wpisać tylko tutaj (a po ewentualnej zmianie – zdalnej na serwerze – zmiany w Outlook'u dokonujemy również tutaj), a przy każdym sprawdzaniu poczty nie będziemy musieli już tego robić. Microsoft Outlook będzie automatycznie sprawdzał pocztę, pamiętając nasze hasło. Drugą opcją jest odznaczenie tego pola. Wówczas pole "Hasło" stanie się nieaktywne, a my będziemy podawać hasło za każdym razem przy sprawdzaniu poczty. Oznacza to w praktyce, iż za

każdym razem gdy wciśniemy "**Wyślij/Odbierz**", znajdujące się na pasku narzędzi w oknie głównym programu, będzie pojawiało się okienko logowania, w którym będziemy musieli wpisać hasło.

Drugi krok, to przycisk **Więcej ustawień** który przenosi nas do okna **Ustawienia internetowej poczty e-mail**. Zaznaczamy opcję jak na obrazku poniżej i udajemy się do zakładki **Zaawansowane**.

| Ustawienia internetowej poczty e-mail                                                                       | × |
|----------------------------------------------------------------------------------------------------|---|
| Ogólne Serwer wychodzący Zaawansowane                                                                       |   |
| Serwer wychodzący (SMTP) wymaga uwierzytelniania                                                            |   |
| <ul> <li>Użyj tych samych ustawień, co mój serwer poczty przychodzącej</li> <li>Zaloguj używając</li> </ul> |   |
| Nazwa użytkownika:                                                                                          |   |
| Hasło:                                                                                                    |   |
| 🗹 Zapamiętaj hasło                                                                                          |   |
| Wymagaj logowania przy użyciu bezpiecznego uwierzytelniania hasła                                           |   |
| O Zaloguj do serwera poczty przychodzącej przed wysłaniem poczty                                            |   |
|                                                                                                    |   |
|                                                                                                    |   |
|                                                                                                    |   |
|                                                                                                    |   |
|                                                                                                    |   |
| OK Anuluj                                                                                                   |   |

Konfiguracja ustawień zaawansowanych różni się w zależności od tego z jakiego protokołu poczty zdecydowaliśmy się korzystać.

• Jeżeli zdecydujemy się na IMAP to ustawienia będą wyglądały następująco:

| Ustawienia internetowej poczty e-mail                                                                         | Х  |
|----------------------------------------------------------------------------------------------------|----|
| Ogólne Serwer wychodzący Zaawansowane                                                                         |    |
| Numery portów serwera                                                                                         |    |
| Serwer przychodzący (IMAP): 993 Użyj domyślnych 1                                                             |    |
| Użyj połączenia szyfrowanego następującego typu: 🛛 SSL 🔍                                                      |    |
| Serwer wychodzący (SMTP): 465                                                                                 |    |
|                                                                                                    |    |
|                                                                                                    |    |
| Limity czasu serwera                                                                                          |    |
| Krótkie 🔍 Długie 1 minuta                                                                                     |    |
| Foldery                                                                                                    |    |
| Ścieżka folderu głównego:                                                                                     |    |
| Elementy wysłane                                                                                              |    |
| 🗌 Nie zapisuj kopii elementów wysłanych                                                                       |    |
| Elementy usuniete                                                                                             |    |
| Oznacz elementy do usunięcia, ale nie przenoś ich automatycznie                                               |    |
| Elementy oznaczone do usunięcia zostaną trwale usunięte po<br>przeczyszczeniu elementów w skrzynce pocztowej. |    |
| Przeczyść elementy podczas przełączania folderów w trybie online                                              |    |
|                                                                                                    | ij |

• Jeżeli zdecydujemy się na POP3 to ustawienia będą wyglądały następująco:

| Ustawienia internetowej poczty e-mail                 |
|-------------------------------------------------------|
| Ogólne Serwer wychodzący Zaawansowane                 |
| Numery portów serwera —                               |
| Serwer przychodzący (POP3): 995 Użyj domyślnych       |
| 🗹 Ten serwer wymaga zaszyfrowanego połączenia (SSL) 🔰 |
| Serwer wychodzący (SMTP): 465                         |
| Użyj połączenia szyfrowanego następującego typu:      |
| Limity czasu serwera                                  |
| Krótkie 🔍 Długie 1 minuta                             |
| Dostarczanie                                          |
| 🗹 Pozostaw kopie wiadomości na serwerze               |
| 🗹 Usuń z serwera po upływie 🛛 🔒 dni                   |
| Usuń z serwera po usunięciu z "Elementów usuniętych"  |
|                                                       |
| CK Anuluj                                             |

W obu przypadkach musimy skonfigurować konto, aby korzystało ono z szyfrowania połączenia SSL (ma to na celu zabezpieczenie sesji, podczas której wysyłamy, bądź też odbieramy pocztę z serwera. Korzystając z SSL, nawet jeśli ktoś "podsłuchuje" naszą sesję, dane są bezpieczne, gdyż to co taka osoba przechwytuje stanowi dla niej stos bezużytecznych zaszyfrowanych danych. Przy zastosowaniu klucza szyfrującego odpowiedniej długości, rozszyfrowanie danych z naszej sesji jest dla osób trzecich niemożliwe. Najważniejszą rzeczą jest że przy nieszyfrowanym połączeniu, zarówno nasza nazwa użytkownika jak i hasło są przesyłane na serwer w żaden sposób niekodowane, jako zwykły tekst. Nie stanowi większego problemu przechwycenie takich danych, a więcej chyba nie trzeba). Dlatego też sesje "pocztowe" na naszym serwerze są właśnie szyfrowane za pomocą protokołu SSL.

Wypełniamy numery portów serwera oraz sposób połączenia SSL i uwierzytelnienia jak na rys. powyżej. Jak już to zrobimy, klikamy **Ok**.

Ostatnią czynnością jaka nas czeka to **Testowanie ustawień konta**, program pocztowy w tym momencie sprawdzi czy może poprawnie wysłać oraz odebrać pocztę na skonfigurowanym adresie mailowym.

| nformacje o użytkowniku          |                     | Testowanie ustawień konta                                                  |
|----------------------------------|---------------------|----------------------------------------------------------------------------|
| mię i nazwisko:                  | Nazwa Użytkownika   | Zalecane jest przetestowanie konta, aby zapewnić, że                       |
| dres e-mail:                     | uzytkownik@mnc.pl 🔒 | whisy są poprawne.                                                         |
| nformacje o serwerze             | -                   | Testa instancia in la sta                                                  |
| yp konta:                        | POP3                | lestuj ustawienia konta                                                    |
| erwer poczty przychodzącej:      | poczta.mnc.pl       | Automatycznie przetestuj ustawienia konta po<br>kliknieciu przycisku Dalej |
| erwer poczty wychodzącej (SMTP): | poczta.mnc.pl       | Dostarcz nowe wiadomości do:                                               |
| nformacje o logowaniu            | ,                   | Nowy plik danych programu Outlook                                          |
| lazwa użytkownika:               | uzytkownik@mnc.pl   | 🔿 Istniejący plik danych programu Outlook                                  |
| lasło:                           | *****               | Przeglądaj                                                                 |
| Zapamie                          | taj hasło           |                                                                            |
| Wymagai logowania przy użyciu    | hezniecznego        |                                                                            |
| Wymagaj logowania przy użyciu l  | bezpiecznego        |                                                                            |

Kliknięcie przycisku **Dalej** zapisze i zakończy konfigurację konta pocztowego na platformie Microsoft Outlook. Twoje konto e-mail jest już poprawnie skonfigurowane do współpracy z serwerem pocztowym sieci MNC.